Aspectos generales: la presente guía describe cómo los asociados de la sociedad civil que cuentan con los privilegios administrativos adecuados pueden gestionar los usuarios en el UN Partner Portal de la forma siguiente:

- Añadir nuevos usuarios
- Desactivar usuarios
- Modificar funciones de usuario

Tenga presente que solo los usuarios concretos con los privilegios administrativos correctos pueden gestionar usuarios para su oficina de país. Para obtener más información revise la guía sobre funciones y permisos de usuarios.

| Pasos | Descripción                                             | Acción                                                                                                    | Notas                                                                                                    |
|-------|---------------------------------------------------------|----------------------------------------------------------------------------------------------------|----------------------------------------------------------------------------------------------------|
| 1     | Página de<br>gestión de<br>usuarios                     | En la esquina inferior izquierda<br>de la barra de navegación, haga<br>clic en el icono <i>Gestión de</i><br><i>usuarios</i> (1) para acceder a la<br>página que permite gestionar<br>los usuarios.                                       | Esto lo llevará a la página <i>Gestión de usuarios</i> .<br>Si no puede ver el icono <i>Gestión de usuarios</i> , no cuenta con los privilegios administrativos que<br>permiten gestionar los usuarios dentro de su organización.                                                                                                    |
| 2     | Tablero de<br>instrumentos<br>de gestión de<br>usuarios | Ver el tablero de instrumentos<br>de gestión de usuarios                                                                                                    | El tablero de instrumentos mostrará la función que usted desempeña en el UN Partner Portal<br>dentro de su organización. Haga clic en <i>Página de inicio</i> (1) para regresar a la página principal del<br>tablero de instrumentos del UN Partner Portal.<br>Haga clic en la página <i>Usuarios</i> (2) para gestionar los usuarios dentro de su función designada como<br>administrador.                                                                                                    |
| 3     | Gestionar<br>usuarios                                   | En el panel de navegación de la<br>izquierda, haga clic en la<br>pestaña Usuarios (1) para ir a la<br>página Usuarios.                                                                                                    | Puede ver y buscar usuarios con arreglo a sus privilegios administrativos.<br>Tenga en cuenta que si los usuarios quedan fuera de sus privilegios administrativos (por ejemplo, por<br>pertenecer a otra oficina de país), no podrá gestionar su acceso al UN Partner Portal.                                                                                                    |
| 3a    | Añadir nuevo<br>usuario                                 | Haga clic en el icono <i>Nuevo</i><br><i>usuario</i> en la esquina superior<br>derecha (1)<br>Introduzca el nombre completo<br>(2) e indique una dirección de<br>correo electrónico (3) para el<br>usuario<br>Seleccione su función en la | Se remitirá un correo electrónico con instrucciones de acceso al usuario para invitarle a iniciar<br>sesión en el UN Partner Portal. Es importante facilitar una dirección de correo electrónico correcta y<br>válida en el momento de añadir a un usuario.<br>Tenga presente que únicamente puede asignar usuarios con arreglo a sus privilegios<br>administrativos. En este ejemplo, como el administrador únicamente cuenta con privilegios<br>administrativos en la oficina de país de Tanzania, únicamente puede añadir usuarios a dicha oficina<br>de país. Si su función tiene acceso a varias oficinas de país, usted puede gestionar usuarios de<br>múltiples oficinas. |

|  | oficina (4) | <ul> <li>Puede seleccionar una de las funciones siguientes por usuario en la oficina de país:</li> <li>Administrador</li> </ul> |
|--|-------------|----------------------------------------------------------------------------------------------------|
|  |             |                                                                                                    |
|  |             |                                                                                                    |
|  |             |                                                                                                    |
|  |             |                                                                                                    |

|    |                              | Haga clic en <i>OK</i> (5) para invitar<br>al usuario                                                                                                    | <ul> <li>Editor</li> <li>Lector</li> </ul>                                                                           |
|----|------------------------------|----------------------------------------------------------------------------------------------------|----------------------------------------------------------------------------------------------------|
| 3b | Editar función de<br>usuario | En la página de usuario:<br>Haga clic en la fila del usuario<br>que desea editar. Al final de la<br>fila haga clic en el icono <i>Lápiz</i><br>para editar la función de<br>usuario (1) | Tenga en cuenta que en cuanto desactive una cuenta esta desaparecerá por completo y de forma permanente del sistema. |
|    |                              | También puede hacer clic en<br>las tres viñetas verticales (2) y<br>en <i>Desactivar la cuenta de</i><br><i>usuario</i> (3) para desactivar las<br>cuentas.                             |                                                                                                    |

| Pasos | Descripción                         | Acción                                                                                                    | Notas                                                                                                    |
|-------|-------------------------------------|----------------------------------------------------------------------------------------------------|----------------------------------------------------------------------------------------------------|
| 1     | Página de<br>gestión de<br>usuarios | En la esquina inferior izquierda de la barra de<br>navegación, haga clic en el icono <i>Gestión de</i><br><i>usuarios</i> (1) para acceder a la página que<br>permite gestionar los usuarios. | Esto lo llevará a la página Gestión de usuarios.<br>Si no puede ver el icono Gestión de usuarios, no cuenta con los privilegios administrativos que permiten gestionar<br>los usuarios dentro de su organización. |

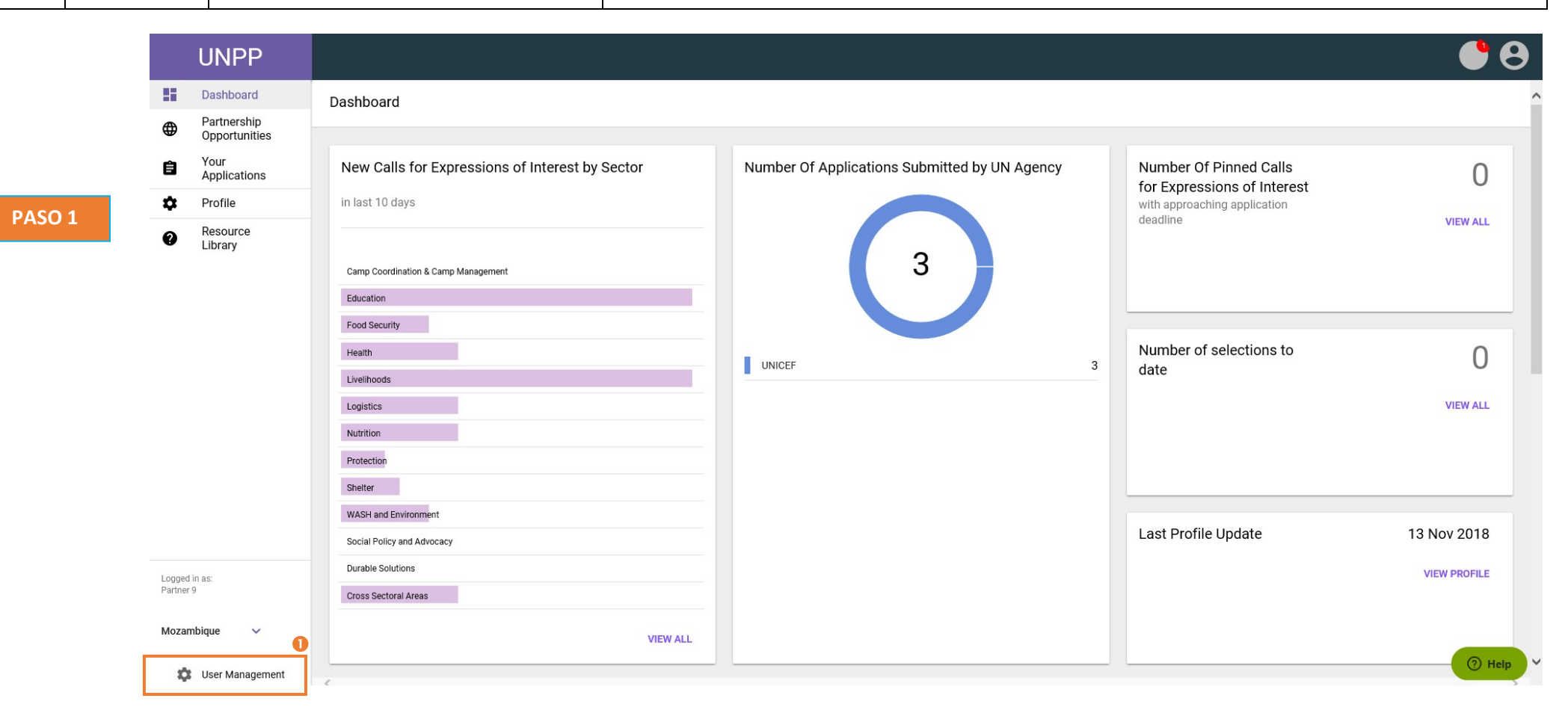

| Pasos | Descripción                                             | Acción                                                   | Notas                                                                                                    |
|-------|---------------------------------------------------------|----------------------------------------------------------|----------------------------------------------------------------------------------------------------|
| 2     | Tablero de<br>instrumentos<br>de gestión de<br>usuarios | Ver el tablero de instrumentos de gestión de<br>usuarios | El tablero de instrumentos mostrará la función que usted desempeña en el UN Partner Portal<br>dentro de su organización. Haga clic en <i>Página de inicio</i> (1) para regresar a la página principal del<br>tablero de instrumentos del UN Partner Portal.<br>Haga clic en la página <i>Usuarios</i> (2) para gestionar los usuarios dentro de su función designada como administrador. |

| <br>   | UNPP        |                           |               | 9 |
|--------|-------------|---------------------------|---------------|---|
| PASO 2 | ← Home page | User management dashboard |               | ^ |
|        | Dashboard   |                           |               |   |
|        | 🛃 Users 2   | Your role                 |               |   |
|        |             | Partner 9                 | Administrator |   |
|        |             |                           |               |   |

| Pasos | Descripción           | Acción                                                                                              | Notas                                                                                                    |
|-------|-----------------------|----------------------------------------------------------------------------------------------------|----------------------------------------------------------------------------------------------------|
| 3     | Gestionar<br>usuarios | En el panel de navegación de la izquierda, haga clic en la pestaña <i>Usuarios</i> (1) para ir a la | Puede ver y buscar usuarios con arreglo a sus privilegios administrativos.                                                                                                    |
|       |                       | página Usuarios.                                                                                    | Tenga en cuenta que si los usuarios quedan fuera de sus privilegios administrativos (por ejemplo, por<br>pertenecer a otra oficina de país), no podrá gestionar su acceso al UN Partner Portal. |

|        |   | UNPP      |                  |                          |                |             | Θ        |
|--------|---|-----------|------------------|--------------------------|----------------|-------------|----------|
| PASO 3 | ÷ | Home page | Users            |                          |                |             | NEW USER |
|        |   | Dashboard |                  |                          |                |             |          |
|        |   | Users 🕕   | Search           | Office                   | Role           |             |          |
|        |   |           | Search           | Select office            | ✓ Select role  |             | ·        |
|        |   |           |                  |                          |                | CLEAR       | SEARCH   |
|        |   |           |                  |                          |                |             |          |
|        |   |           | 1-1 of 1 results |                          |                |             |          |
|        |   |           | Name             | E-mail                   | Status         |             |          |
|        |   |           | > Partner User9  | unpp_test-cso9@yahoo.com | Active         |             |          |
|        |   |           |                  |                          | Rows per page: | 10 ▼ 1 of 1 | < 1 >    |

| Pasos | Descripción | Acción                                           | Notas                                                                                                    |
|-------|-------------|--------------------------------------------------|----------------------------------------------------------------------------------------------------|
| 3a    | Añadir      | Haga clic en el icono <i>Nuevo usuario</i> en la | Se remitirá un correo electrónico con instrucciones de acceso al usuario para invitarle a iniciar sesión en el UN<br>Partner Portal. Es importante facilitar una dirección de correo electrónico correcta y válida en el memorto de |
|       | usuario     |                                                  | añadir a un usuario.                                                                                                    |
|       |             | Introduzca el nombre completo (2) e              |                                                                                                    |
|       |             | indique una dirección de correo                  | Tenga presente que únicamente puede asignar usuarios con arreglo a sus privilegios administrativos. En este                                                                                                    |
|       |             | electrónico (3) para el usuario                  | ejemplo, como el administrador únicamente cuenta con privilegios administrativos en la oficina de país de                                                                                                    |
|       |             |                                                  | Tanzania, únicamente puede añadir usuarios a dicha oficina de país. Si su función tiene acceso a varias oficinas de                                                                                                    |
|       |             | Seleccione su función en la                      | país, usted puede gestionar usuarios de múltiples oficinas.                                                                                                    |
|       |             | oficina (4) y haga clic en <i>OK</i>             |                                                                                                    |
|       |             | (5) para invitar al usuario                      | Puede seleccionar una de las funciones siguientes por usuario en la oficina de país:                                                                                                    |
|       |             |                                                  | Administrador                                                                                                    |
|       |             |                                                  | Editor                                                                                                    |
|       |             |                                                  | Lector                                                                                                    |

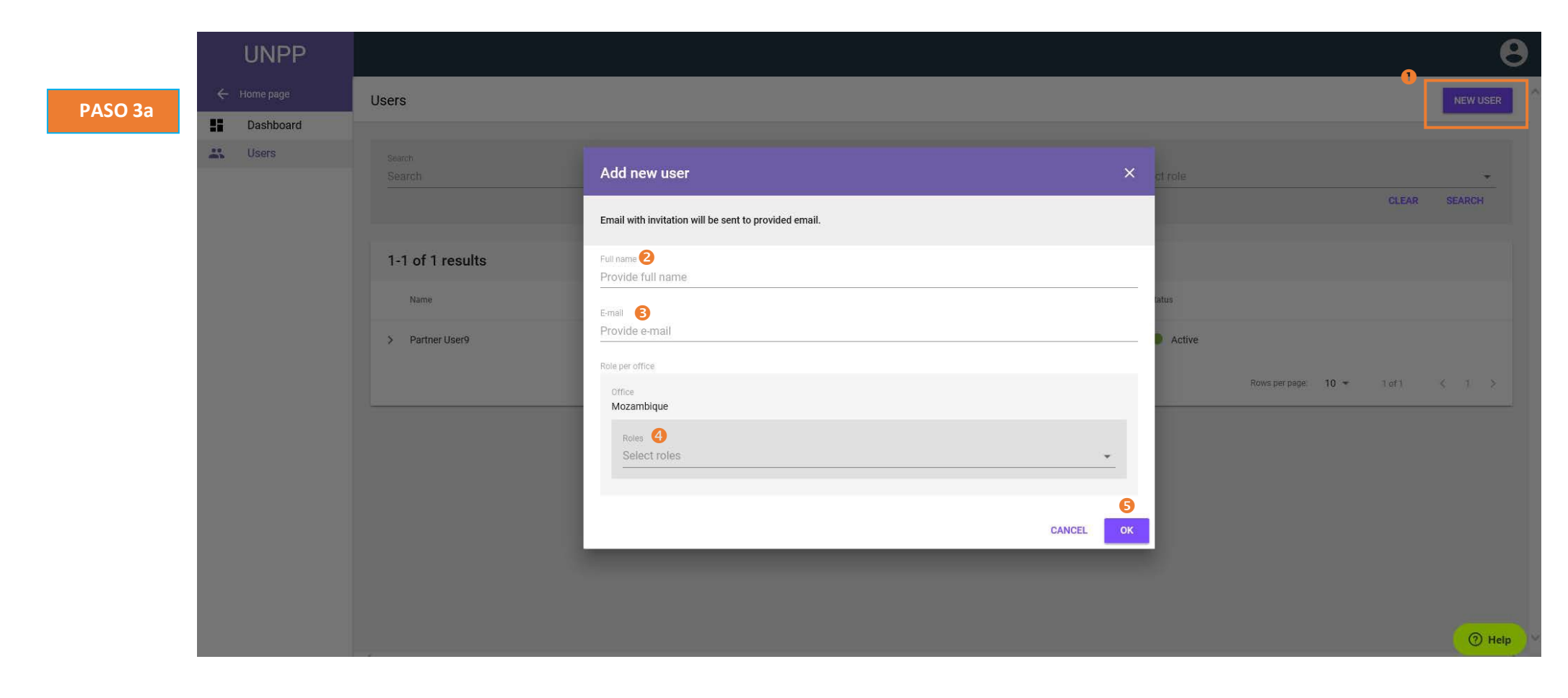

| Pasos | Descripción                  | Acción                                                                                                    | Notas                                                                                                    |
|-------|------------------------------|----------------------------------------------------------------------------------------------------|----------------------------------------------------------------------------------------------------|
| 3b    | Editar función<br>de usuario | En la página de usuario:<br>Haga clic en la fila del usuario que<br>desea editar. Al final de la fila haga clic<br>en el icono <i>Lápiz</i> para editar la función<br>de usuario (1) | Tenga en cuenta que en cuanto desactive una cuenta esta desaparecerá por completo y de forma permanente del sistema. |
|       |                              | También puede hacer clic en las tres<br>viñetas verticales (2) y en <i>Desactivar</i><br><i>la cuenta de usuario</i> (3) para<br>desactivar las cuentas.                             |                                                                                                    |

## 0 UNPP ← Home page NEW USER Users PASO 3b Dashboard Sers Users Search Office Role Search Select office ✓ Select role ~ CLEAR SEARCH 1-1 of 1 results 3 Deactivate User's Account Name E-mail Status / : > Partner User9 unpp\_test-cso9@yahoo.com Active 2 0 Rows per page: 10 ▼ 1 of 1 < 1 >